1. Click scantool\_net113w

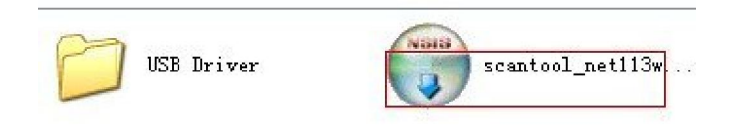

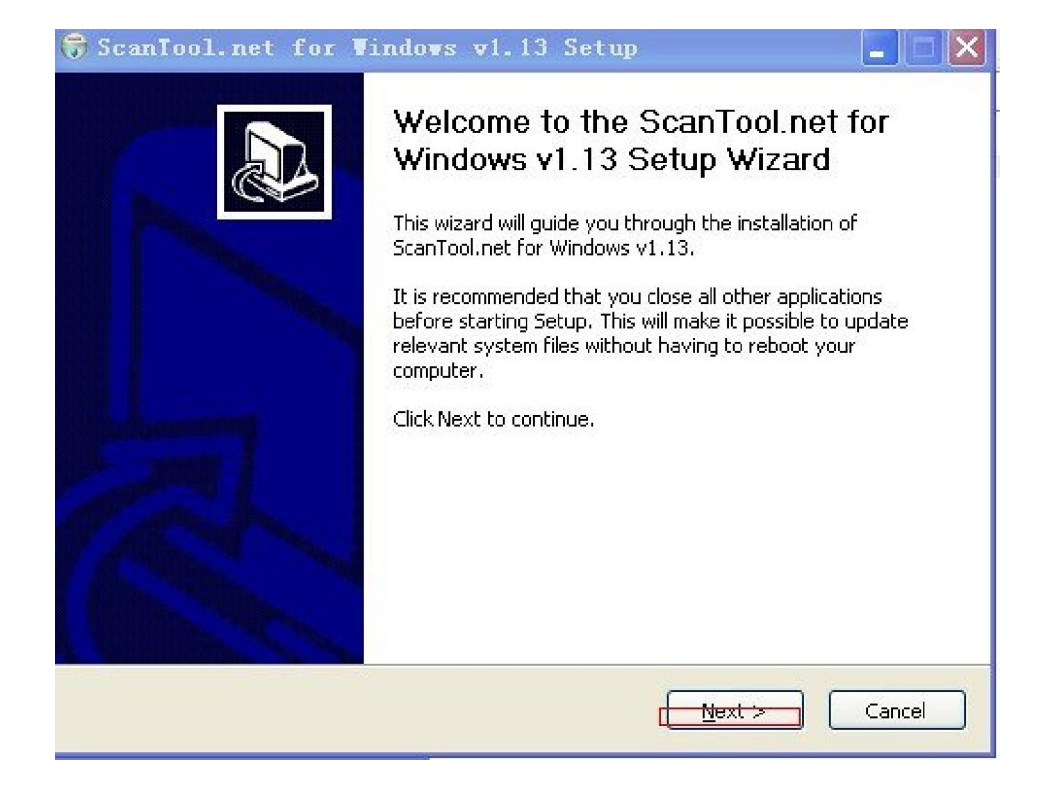

# 3. Click "I agree".

| <b>icense Agreement</b><br>Please review the license terms befo                                                                                                    | ore installing ScanTool.net for Windows v1.13.                                                                 |     |
|----------------------------------------------------------------------------------------------------|----------------------------------------------------------------------------------------------------|-----|
| Press Page Down to see the rest of                                                                                                    | the agreement.                                                                                                 |     |
| The GNU General Public License (GP<br>Version 2, June 1991<br>Copyright (C) 1989, 1991 Free Soft<br>59 Temple Place, Suite 330, Boston<br>Everyone is permitted to copy and<br>of this license document, but chang<br>Preamble | PL)<br>tware Foundation, Inc.<br>n, MA 02111-1307 USA<br>distribute verbatim copies<br>ging it is not allowed. |     |
| The licenses for most software are                                                                                                    | designed to take away your freedom to share and                                                                | н 🔽 |
| If you accept the terms of the agree<br>agreement to install ScanTool.net fo<br>Isoft Install System v2.11                                                                                                    | ement, click I Agree to continue. You must accept<br>or Windows v1.13.                                         | the |

## 4. Click "Next"

| Choose Which features of ScanT                                    | ool.net for Windows v1.13  | 8 you want to install.                                                            |
|-------------------------------------------------------------------|----------------------------|-----------------------------------------------------------------------------------|
| Check the components you want<br>install. Click Next to continue. | to install and uncheck the | components you don't want to                                                      |
| Select components to install:                                     | Source Code                | Description<br>Position your mouse<br>over a component to<br>see its description. |
| Space required: 764.0KB                                           |                            |                                                                                   |
| llsoft Install System v2.11                                       |                            |                                                                                   |

### 5. Click "Next"

| hoose Install Location                                                                                                    |                                            |                              |                          | (ALARIA) |
|----------------------------------------------------------------------------------------------------|--------------------------------------------|------------------------------|--------------------------|----------|
| Choose the folder in which to install ScanT                                                                                               | ool.net for Windo                          | ws v1.13.                    |                          |          |
| jetup will install ScanTool.net for Windows<br>Jifferent folder, click Browse and select ar                                               | : v1,13 in the follo<br>other folder, Clic | owing folder<br>k Next to cc | . To install<br>Intinue. | lin a    |
|                                                                                                    |                                            |                              |                          |          |
|                                                                                                    |                                            |                              |                          |          |
| Destination Folder<br>C:\Program Files\ScanTool.net_win                                                                                   |                                            |                              | Brows                    | ;e       |
| Destination Folder<br>C:\Program Files\ScanTool.net_win                                                                                   |                                            |                              | Brows                    | se       |
| Destination Folder<br>C:\Program Files\ScanTool.net_win<br>ipace required: 764.0KB                                                        |                                            |                              | Brows                    | :e       |
| Destination Folder<br>C:\Program Files\ScanTool.net_win<br>pace required: 764.0KB<br>pace available: 2.6GB                                |                                            |                              | Brows                    | ;e       |
| Destination Folder<br>C:\Program Files\ScanTool.net_win<br>space required: 764.0KB<br>space available: 2.6GB<br>soft Install System v2.11 |                                            |                              | Brows                    | se       |

## 6. Click "Install"

| hoose Start Menu Folder<br>Choose a Start Menu folder for the S | icanTool.net for Windows v1.13 shortcut:  | 5.            |
|-----------------------------------------------------------------|-------------------------------------------|---------------|
| elect the Start Menu folder in which                            | you would like to create the program's sh | oortauts. You |
| an also enter a name to create a ne                             | w folder.                                 |               |
| OBD-II Software\ScanTool.net                                    |                                           |               |
|                                                                 |                                           | ~             |
| 360杀毒                                                           |                                           |               |
| CM Update (ECU Rewrite)<br>Disensatis                           |                                           |               |
| Macromedia                                                      |                                           |               |
| Microsoft Office                                                |                                           |               |
| PPStream                                                        |                                           |               |
| VAG-COM                                                         |                                           |               |
|                                                                 |                                           |               |
| VCDS-Release<br>Wifi                                            |                                           |               |
| Windows忧化大师                                                     |                                           | ~             |
|                                                                 |                                           |               |
|                                                                 |                                           |               |

#### 7. Finish

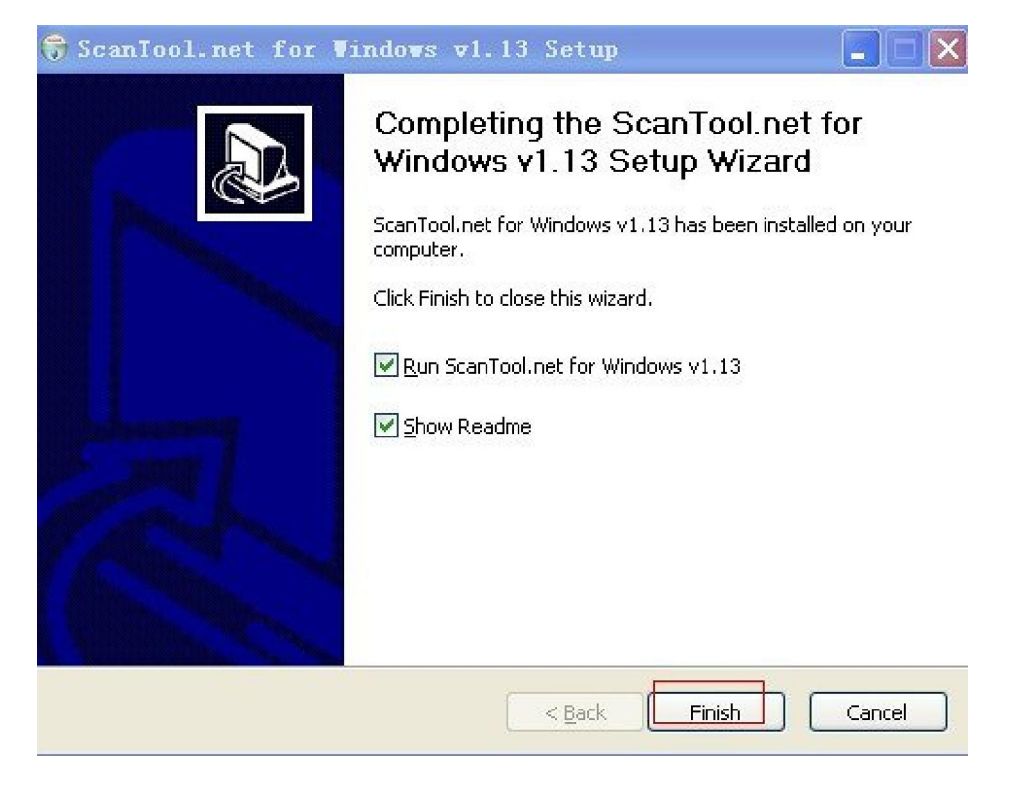

#### 8.USB Driver

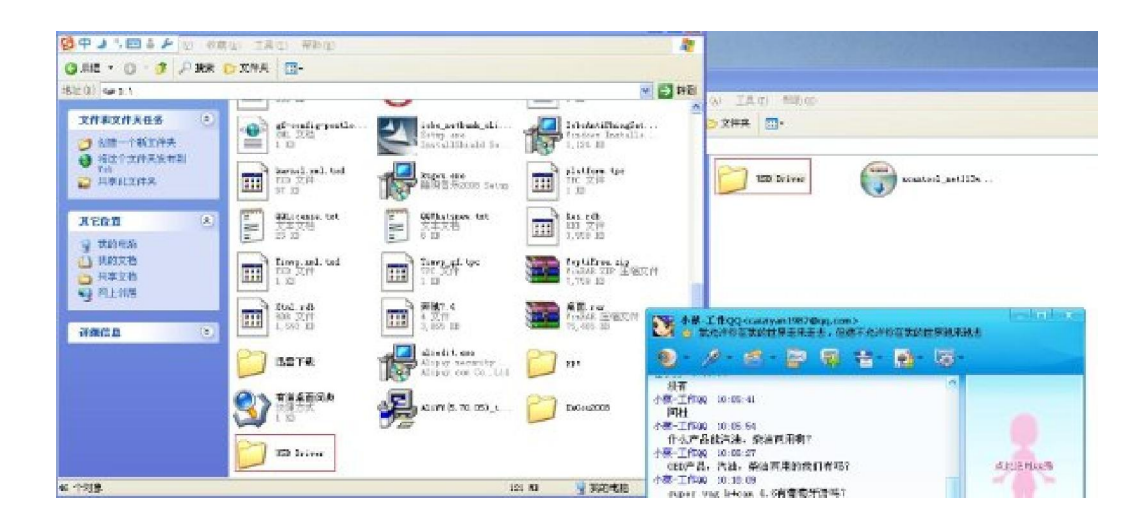

9. Start to setup by the advanced way as following shows:

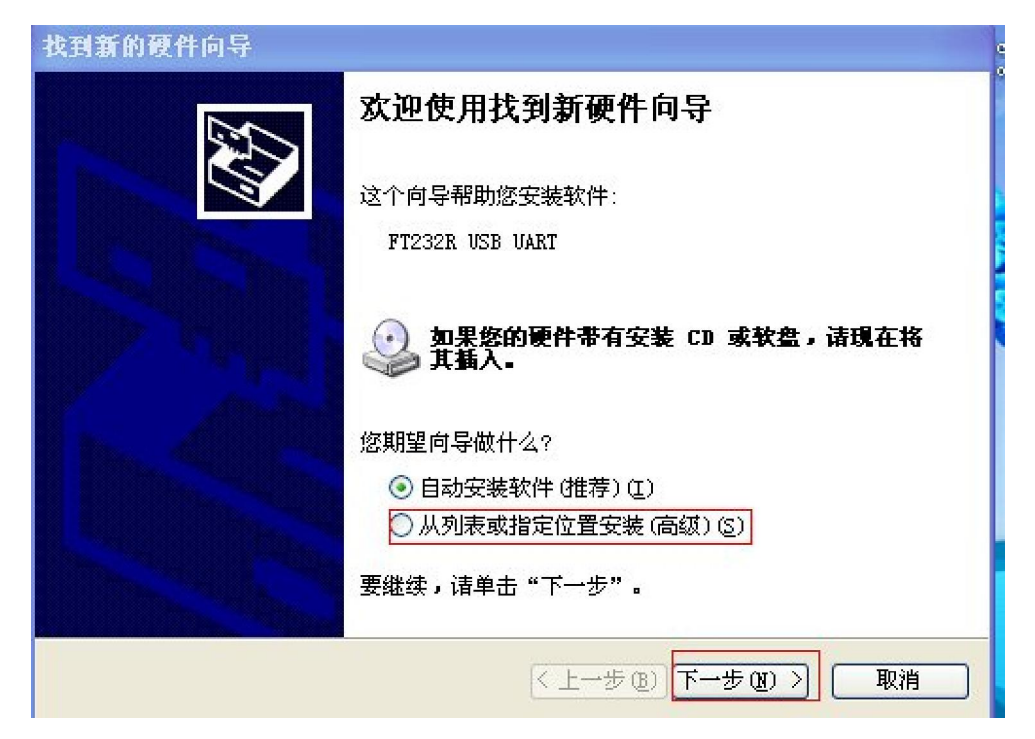